# Google ドライブでファイルを共有する方法について

仙台大学メールユーザーの皆さん同士で Google ドライブを利用することにより、ファイルを共有することができます。

## ◆ スマートフォンを利用する場合

#### O Google ドライブを利用する

- 1. 「Google ドライブアプリ」がインストールされていない場合は、インストールしてください。
- アプリを起動します。ログインをもとめられますので、仙台大学メールのメールアドレスを入力して、「次へ」をタップ、引き続き仙台大学メールにログインするためのパスワードを入力して次へをタップしてください。

すでにログインされていて、それが仙台大学メールのアカウントではない場合には、右上の自身のアイコンをクリックし、「別のアカウントを追加」をタップしてください。「"ドライブ"がサインインのために "google.com"を使用しようとしています。」というメッセージが表示されたら、「続ける」をタップする と、ログイン画面が表示されるので、仙台大学メールのメールアドレスを入力して「次へ」、続いてパスワードを入力して「次へ」を入力してください。

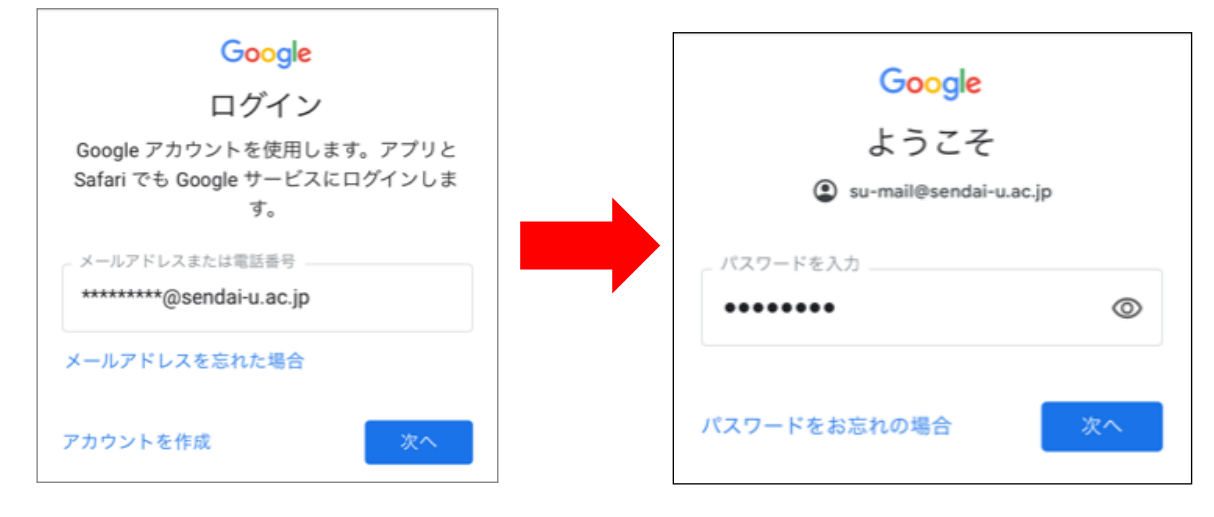

3. ログインができれば、ドライブの中が表示されます。

## O Google ドライブにファイルを保存する

1. 画面右下にある「+」をタップします。

 2.表示されたメニューの中から「アップロード」をタップし、 アップロードしたいファイルを選択してアップロードしてください。(機種によって表示が異なる場合があります)

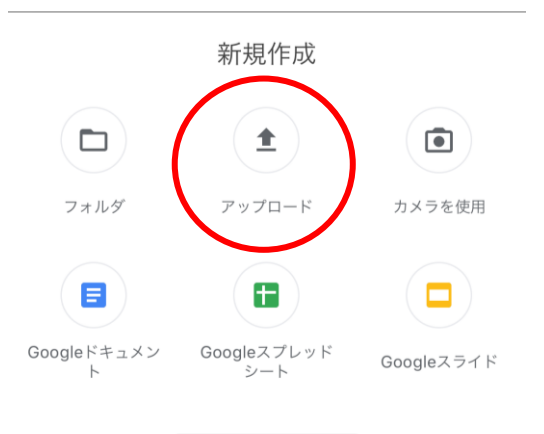

O ファイルを共有する

- 1. Google ドライブで共有したいファイルを開きます。
- 2. ファイルの内容が表示されている画面の右上にある「3つの点」をタップし、表示されたメニューから「共有」をタップします。

╋

| $\bigcirc$                                                                                | ₩ Google Formsからの回答方法について.doo                                                                                                    |
|-------------------------------------------------------------------------------------------|----------------------------------------------------------------------------------------------------|
| ormsからの勝答方法について                                                                           | <b>合*</b> 共有                                                                                                    |
| S-ALEANS, SI-CHIPMELERINAS-ADV/72.8T.                                                     | ☆ スターを追加                                                                                                    |
| Dダイン電信本本をしく通信へ<br>MP7トレスロ(2)-中国転転(507トレイでませい)<br>Graph<br>Dダイン<br>Fandamers               | 🖉 オフラインで使用可能にする                                                                                                    |
|                                                                                           | リンクの共有がオフです                                                                                                    |
| ジャールが最終まれます。<br>時に大きなに、単数がメームは外的プロワントで<br>らして、単数が基本ーム的プロワントではブインしき点<br>、単単に温着が多いと使いてください。 | 「」 リンクをコピー                                                                                                    |
| 得るにこそ年後上がするも年には、その <sub>Graph from</sub> のAug,子記聞されたメールの<br>に聞い合わせしてください。                 | ┌→ コピーを送信                                                                                                    |
|                                                                                           | アプリで 男人 アプリで 男人 アプリで 男人 アプリア マーク マーク アプリア マーク マーク マー |

3. 必要事項を入力して送信して共有は完了です。

 ①共有したい相手のアドレスを入力してください(グルー プでも可)

②通知メールに記載されるメッセージを入力姓てください。

③共有相手の権限を設定してください。編集を許可しない 場合は「閲覧者」を選択します。

④全て入力できましたら送信してください。

| × 共有<br>1        | <sup>(4)</sup> |
|------------------|----------------|
| l@sendai-u.ac.jp |                |
| メッセージ            |                |
| アクセスできるユーザー      |                |
|                  |                |

## 〇共有されたファイルを閲覧する

スマートフォンで共有されたファイルを閲覧するには、通知されたメールにある「開く」ボタンをタップする だけで自動的に Google ドライブアプリが起動し、表示されます。